# Application Note CC33xx 生产线指南

# TEXAS INSTRUMENTS

#### Andy Bui

摘要

德州仪器 (TI)<sup>™</sup> 提供了许多资源,可帮助用户快速检查其器件的功能和性能。本文档提供了指导用户进行 CC33xx 生产线测试的必要信息。可使用德州仪器 (TI) 提供的工具和软件来检查器件的功能。由于需要外部设备来进行彻底检查,因此性能测试更为复杂。

山穷

| 内谷          |   |  |  |
|-------------|---|--|--|
| 1 引言        | 2 |  |  |
| 2 功能测试      |   |  |  |
| 2.1 SDIO 接口 | 2 |  |  |
| 2.2 UART 接口 |   |  |  |
| 2.3 其他功能性应用 |   |  |  |
| 3 性能测试      |   |  |  |
| 3.1 TX 性能   |   |  |  |
| 3.2 RX 性能   |   |  |  |
| 4 参考资料      |   |  |  |
| 5 修订历史记录    |   |  |  |
|             |   |  |  |
| 插图清单        |   |  |  |
|             |   |  |  |

| 图 3-1. | .性能测试的设置示例                | 4 |  |  |
|--------|---------------------------|---|--|--|
| 图 3-2. | . TX 性能测试的 LitePoint 示例结果 | 5 |  |  |

# 表格清单

#### 商标

德州仪器 (TI)<sup>™</sup> and SimpleLink<sup>™</sup> are trademarks of Texas Instruments.

Wi-Fi<sup>™</sup> is a trademark of Wi-Fi Alliance.

Linux<sup>®</sup> is a registered trademark of Linus Torvalds in the U.S. and other countries.

LitePoint<sup>®</sup> is a registered trademark of LitePoint Corporation.

Bluetooth® is a registered trademark of Bluetooth SIG, Inc.

所有商标均为其各自所有者的财产。

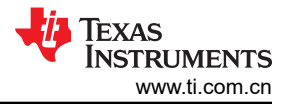

## 1 引言

在某些生产类型环境中,制造商将对其产品实施健全性检查,以确保系统正常运行。生产线测试使用户能够确保 CC33xx 器件的功能按预期工作。本指南将使用 CC33xx 校准器工具来确认 CC33xx 器件的功能和性能。该器件 不需要任何闪存,可通过 Linux<sup>®</sup> 主机进行测试。

## 2 功能测试

CC33xx Linux 驱动程序中的校准器工具提供了一种快速方法来抽查 SDIO 接口的功能,并且还可以快速评估无线 电。本文档涵盖了 TX 功能,因为 RX 功能使用相同的 SDIO 接口。通过正确执行这些指令,该工具可以验证通过 SDIO 与 CC33xx 器件的系统通信。

### 2.1 SDIO 接口

1. 在 Linux 主机上安装校准器工具。有关 Linux 环境的校准器工具安装包,请参阅 CC33xx 产品页上的 "CC33xx Linux 设计资源"。

安装后,请按照 Linux 内核中的以下说明进行操作:

2. 关闭 wlan0 接口。这可以使用以下代码来完成:

ifconfig wlan0 down

示例输出:

[ 118.019356] wlcore: down

您可以通过执行"ifconfig"命令来确保 wlan0 被禁用。验证输出中是否未提及 wlan0 接口。

示例输出:

```
eth0: flags=4099<UP,BROADCAST,MULTICAST> mtu 1500 metric 1
    ether 68:5e:1c:01:c3:35 txqueuelen 1000 (Ethernet)
    Rx packets 0 bytes 0 (0.0 B)
    RX errors 0 dropped 0 overruns 0 frame 0
    Tx packets 0 bytes 0 (0.0 B)
    Tx errors 0 dropped 0 overruns 0 carrier 0 collisions 0
lo: flags=73<UP,LOOPBACK,RUNNING> mtu 65536 metric 1
    inet 127.0.0.1 netmask 255.0.0.0
    inet6 ::1 prefixlen 128 scopeid 0x10<host>
    loop txqueuelen 1000 (Local Loopback)
    Rx packets 82 bytes 6220 (6.0 KiB)
    Rx errors 0 dropped 0 overruns 0 frame 0
    Tx packets 82 bytes 6220 (6.0 KiB)
    Tx errors 0 dropped 0 overruns 0 carrier 0 collisions 0
```

3. 通过运行以下命令进入产品线测试 (PLT) 模式:

calibrator wlan0 plt power\_mode on

示例输出:

[ 170.304600] wlcore: PLT start
[ 170.333052] wlcore: PLT init Role Start succeed!, PLT roleID is: 2

4. 通过调优指定的频段和通道,开始设置接收功能。在本指南中,使用通道6来检查功能。

calibrator wlan0 cc33xx\_plt tune\_channel 6 0 0

5. 设置 TX 参数。下面提供了示例代码以及使用的参数(定义见表 3-1)。有关更多信息和其他参数选项,请参 阅 SimpleLink<sup>™</sup> CC33xx 校准器工具用户指南。

calibrator wlan0 cc33xx\_plt set\_tx -preamble\_type 1 -phy\_rate 1 -tx\_power 30 -delay 1000
-pkt\_mode 0

calibrator wlan0 cc33xx\_plt start\_tx

示例输出:

Starting TX Simulation

如果此示例输出匹配,则可以接受 SDIO 接口的功能。

7. 停止 TX 传输。

calibrator wlan0 cc33xx\_plt stop\_tx

#### 2.2 UART 接口

- 在 Linux 主机上安装预构建的 CC33xx 映像。有关此操作的图像和说明,请参阅 C33xx Linux 用户指南 (CC33xx 安全资源)。有关详细信息,请参阅入门指南部分,可在 CC33xx 产品页面上的安全资源中找到 这部分内容。这与 SDIO 接口中的步骤 1 中的过程相同。
- 2. 安装后,通过在 Linux 内核中输入以下命令来更改工作目录:

cd /usr/share/cc33xx

3. 执行此脚本以启用低功耗蓝牙。

./ble\_enable.sh

4. 安装的映像包含 BlueZ,后者允许访问 BlueZ 实用程序命令。本指南将以运行"hciconfig"命令为例。首先,运行以下命令以启用 hci0 接口。

hciconfig hci0 up

如果在提交此命令后没有显示错误,则可以确认 UART 功能。但是,可以执行下一步来检查此过程的健全性。

5. 使用 hciconfig 命令验证 hci0 接口:

hciconfig -a

示例输出:

```
hci0: Type: Primary Bus: UART
BD Address: A4:34:F1:B2:91:24 ACL MTU: 255:10 SCO MTU: 0:0
UP RUNNING
RX bytes:563 acl:0 sco:0 events:46 errors:0
TX bytes:309 acl:0 sco:0 commands:46 errors:0
Features: 0x00 0x00 0x00 0x00 0x00 0x00 0x00
Packet type: DM1 DH1 HV1
Link policy:
Link mode: SLAVE ACCEPT
```

#### 2.3 其他功能性应用

德州仪器 (TI) 还记录了一些使用 Linux 主机的功能测试。有关更多信息,请参阅 CC33XX Linux 用户指南 (CC33xx 安全资源)中的 CC33xx Linux 软件示例部分,可在 CC33xx 产品页面的安全资源中找到该指南。

示例包括:

- Wi-Fi<sup>™</sup> 基础知识
- 低功耗蓝牙基本原理

#### 3 性能测试

本文档的这一部分介绍了 CC33xx 器件 RF 性能的检查。使用了校准器工具来简化该过程。根据需要测试的性能 提供 TX 和 RX 操作的过程。

## 3.1 TX 性能

为了仔细审核射频性能,使用了 Wi-Fi 解调器来分析来自 CC33xx 器件的数据。此场景中使用了 LitePoint<sup>®</sup> 来观 察 PHY 性能,但任何 802.11 矢量信号分析器应该都可以使用。

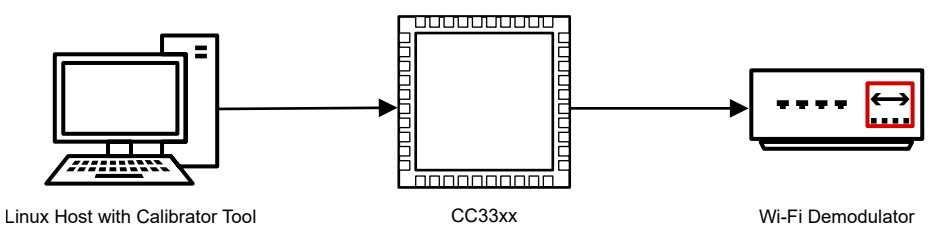

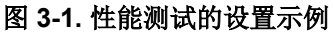

- 1. 请参阅"SDIO 接口"部分的 1 至 3 以设置校准器工具。
- 2. 通过对指定的频段和通道进行调优,开始设置发送功能。本示例使用通道6。

calibrator wlan0 cc33xx\_plt tune\_channel 6 0 0

3. 设置 TX 参数。下面提供了示例代码以及使用的参数 (定义见表 3-1)。有关更多信息和其他参数选项,请参 阅 SimpleLink<sup>™</sup> CC33xx 校准器工具用户指南 (SWRU602)。

| 表 3-1. "9 | et tx" | 命令规范 |
|-----------|--------|------|
|-----------|--------|------|

| 参数     | 设置           | 校准器工具代码 |  |
|--------|--------------|---------|--|
| 前导码类型  | 11b 长        | 1       |  |
| PHY 速率 | DSSS (1Mbps) | 1       |  |
| TX 功率  | 20dBm        | 30      |  |
| Delay  | 1000µS       | 1000    |  |
| 数据包模式  | 持续           | 0       |  |

calibrator wlan0 cc33xx\_plt set\_tx -preamble\_type 1 -phy\_rate 1 -tx\_power 30 -delay 1000
-pkt\_mode 0

示例输出:

set\_tx\_params has been called with: 5 Parameters
Calibrator:: Setting TX Parameters

4. 开始 TX 传输。

calibrator wlan0 cc33xx\_plt start\_tx

示例 输出:

Calibrator:: Starting TX Simulation

5. 评估 TX 结果并将结果与数据表规格进行比较。图 3-2 展示了当 CC33xx 器件以 20dBm 传输 DSSS (1Mbps) 时的示例结果(这些设置已在 3 中建立)。每个系统都是不同的,因此建议了解被测系统内可能发生的潜在功 率损耗量。在本场景中,预计损耗为 2.2dB。如果测量结果满足产品线的要求,则 Wi-Fi 和 *Bluetooth*<sup>®</sup> 的 TX 性能能够得到保证。

| Packet1 AVER MAX MIN SDEV | CHAN1  |      | TxQuality DSSS       |
|---------------------------|--------|------|----------------------|
| Measurement               | Value  | Unit | Packet Type: 802.11b |
| Power                     | 17.78  | dBm  | Modulation Type: CCK |
| Peak Power                | 19.92  | dBm  | Preamble Type: Long  |
| EVM                       | -27.00 | dB   | PCLP CRC. : Passed   |
| EVM (%)                   | 4.47   | %    | PSDU CRC. : Passed   |
| EVM Peak                  | -19.90 | dB   | PSDU Length: 130.0   |
| EVM Peak (%)              | 10.12  | %    |                      |
| Phase Error               | 2.14   | deg  |                      |
| Frequency Error           | 15.42  | kHz  |                      |
| Frequency Error Peak      | 30.42  | kHz  |                      |
| Symbol Clock Error        | 6.36   | ppm  |                      |
| LO Leakage                | -36.24 | dB   |                      |
| Amplitude Imbalance       | 0.00   | dB   |                      |
| Phase Imbalance           | 0.00   | deg  |                      |
|                           |        |      |                      |
|                           |        |      |                      |

#### 图 3-2. TX 性能测试的 LitePoint 示例结果

6. 审核通过后,停止器件传输,完成测试。

calibrator wlan0 cc33xx\_plt stop\_tx

#### 3.2 RX 性能

与 TX 类似,可以使用外部设备来分析接收器性能。此设置与"图 3-1"相同,只是 Wi-Fi 解调器被替换为信号发 生器。CC33XX 支持的任何 Wi-FI 信号都可以用于测试。通过使用 RX 命令,可以检查接收器的性能。

1. 请参阅"SDIO 接口"部分的 1 至 3 以设置校准器工具。通过调优指定的频段和通道,开始设置接收功能。本示例使用通道 6。这取决于所使用的设备生成的信号。

```
calibrator wlan0 cc33xx_plt tune_channel 6 0 0
```

2. 启动无线电以开始评估接收操作。在此命令中,提供了虚拟源 MAC 地址 "FF:FF:FF:FF:FF:FF:"。如果需要,可以更改此地址以匹配设备的源地址。

calibrator wlan0 cc33xx\_plt start\_rx -source\_mac FF:FF:FF:FF:FF:FF -ack\_enable 1

示例 输出:

Calibrator:: Starting RX Simulation (Note that statistics counters are being reset)...

3. 使用以下代码检索接收器统计信息:

calibrator wlan0 cc33xx\_plt get\_rx\_stats

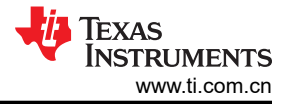

参考资料

示例输出:

| [ 280.360585] wlcore:   | testmode cmd: | radio status=0                                |
|-------------------------|---------------|-----------------------------------------------|
| Total Received Packets: | 3003          |                                               |
| FCS Errors:             | 829           |                                               |
| MAC Mismatch:           | 0             |                                               |
| Good Packets:           | 2174          |                                               |
| Average RSSI (SOC):     | -91           |                                               |
| Average RSSI (ANT):     | -188          |                                               |
| status: 1               |               |                                               |
| PER:                    | 0.276057      | <pre># PER = Total Bad / Total Received</pre> |
|                         |               | •                                             |

检查获得的数据。该器件应从所提供的信号中拾取多个数据包。通过确认该输出给出的这些参数,可以检查 RX 操作的性能。

4. 检查后,停止接收器。

calibrator wlan0 cc33xx\_plt stop\_rx

### 4参考资料

- 德州仪器 (TI): SimpleLink CC33xx 校准器工具用户指南
- 德州仪器 (TI): CC33XX Linux 用户指南 (CC33xx 安全资源)

#### 5 修订历史记录

注:以前版本的页码可能与当前版本的页码不同

| Changes from Revision * (September 2023) to Revision A (December 2023) |           | Page |
|------------------------------------------------------------------------|-----------|------|
| •                                                                      | 更新了 节 2.2 | 3    |
| •                                                                      | 更新了 节 2.3 | 3    |
| •                                                                      | 更新了 节 3   | 3    |
|                                                                        |           |      |

#### 重要声明和免责声明

TI"按原样"提供技术和可靠性数据(包括数据表)、设计资源(包括参考设计)、应用或其他设计建议、网络工具、安全信息和其他资源, 不保证没有瑕疵且不做出任何明示或暗示的担保,包括但不限于对适销性、某特定用途方面的适用性或不侵犯任何第三方知识产权的暗示担 保。

这些资源可供使用 TI 产品进行设计的熟练开发人员使用。您将自行承担以下全部责任:(1) 针对您的应用选择合适的 TI 产品,(2) 设计、验 证并测试您的应用,(3) 确保您的应用满足相应标准以及任何其他功能安全、信息安全、监管或其他要求。

这些资源如有变更,恕不另行通知。TI 授权您仅可将这些资源用于研发本资源所述的 TI 产品的应用。严禁对这些资源进行其他复制或展示。 您无权使用任何其他 TI 知识产权或任何第三方知识产权。您应全额赔偿因在这些资源的使用中对 TI 及其代表造成的任何索赔、损害、成 本、损失和债务,TI 对此概不负责。

TI 提供的产品受 TI 的销售条款或 ti.com 上其他适用条款/TI 产品随附的其他适用条款的约束。TI 提供这些资源并不会扩展或以其他方式更改 TI 针对 TI 产品发布的适用的担保或担保免责声明。

TI 反对并拒绝您可能提出的任何其他或不同的条款。

邮寄地址:Texas Instruments, Post Office Box 655303, Dallas, Texas 75265 Copyright © 2024,德州仪器 (TI) 公司